### <u>JP1/NETM/Remote Control Agentご使用時の注意</u>

日立ソフトウェア製品 JP1/ServerConductor/Agent(本システム装置に標準添付)のリモートコントロ ールサービス または JP1/NETM/Remote Control Agent(別売)を利用し、本システム装置をリモートコ ントロールする場合、システム装置にインストールされている表示ドライバを削除し、オペレーティングシ ステム(以下 OS)標準の表示ドライバを適用する必要があります。

#### <u>以下に示す対象製品をご確認いただき、手順に従って、OS標準の表示ドライバを適用していただきま</u> <u>すよう、お願い申し上げます。</u>

#### 1.事象

次項以降に示す対象機種、対象 OS において、日立ソフトウェア製品 JP1/ServerConductor/Agent(本システム装置 に標準添付)のリモートコントロールサービス または JP1/NETM/Remote Control Agent (別売)を利用し、 対象機種のリモートコントロールを行う場合、以下の事象が発生する可能性があります。

■ ユーザー切り替え操作後の OS へのログイン時に STOP エラー(ブルースクリーン)が発生

### 2.対象機種

次のシステム装置が対象となります。

- ・HA8000/RS220 AJ/BJ/CJ/DJ/FJ/GJ/HJ/JJ/KJ/LJ モデル
- ・HA8000/RS210 AJ/BJ/CJ/FJ/GJ/HJ/JJ/KJ/LJ モデル
- ・HA8000/RS110 AJ/BJ/CJ モデル
- ・HA8000/TS20 AJ/BJ/EJ/FJ/GJ/KJ/LJ モデル
- ・HA8000/TS10 AJ/BJ/CJ/DJ/EJ/FJ/JJ/KJ モデル

# 3.対象 OS

次の OS および Service Pack (以下 SP) が対象となります。

| 対象 OS                                                      | サポートしている SP   |
|------------------------------------------------------------|---------------|
| Microsoft® Windows Server® 2008 Standard                   | SP2 または SP なし |
| Microsoft® Windows Server® 2008 Enterprise                 |               |
| Microsoft® Windows Server® 2008 Datacenter                 |               |
| Microsoft® Windows Server® 2008 Standard without Hyper-V   |               |
| Microsoft® Windows Server® 2008 Enterprise without Hyper-V |               |
| Microsoft® Windows Server® 2008 Datacenter without Hyper-V |               |
|                                                            |               |

# 4.対象ソフトウェア製品

次のソフトウェア製品が対象となります。

| 対象ソフトウェア製品                                  |
|---------------------------------------------|
| JP1/ServerConductor/Agent のリモートコントロールサービス   |
| JP1/NETM/Remote Control Agent               |
| JP1/NETM/DM Manager (リモートコントロールエージェント)      |
| JP1/NETM/DM Client (リモートコントロールエージェント)       |
| JP1/NETM/DM Client - Remote Control Feature |

# 5. OS 標準表示ドライバ適用手順

#### □ OS 標準表示ドライバ適用の手順

システム装置の表示ドライバを次の手順に従って更新します。

- 1 システム装置の電源を入れます。
- **2** Administrator 権限でログオンします。
- 3 「スタート」メニューから「コントロールパネル」ー「プログラムと機能」を選択します。

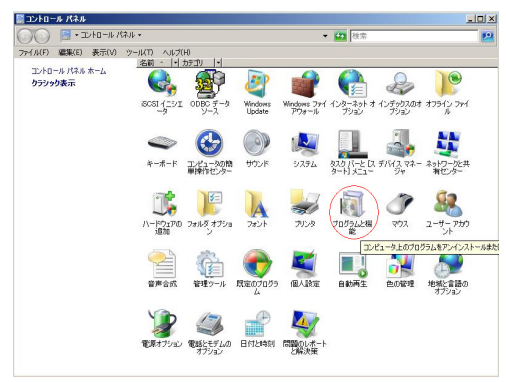

- **4** "ServerEngines Pilot/G200e Graphics Driver (remove only) " または "Matrox Graphics Software (remove only) "を選択し、 [アンインストールと変更] ボタンをクリックします。
  - "ServerEngines Pilot/G200e Graphics Driver (remove only) "が表示される場合

| 🔄 ブログラムと機能                                                                |                                                                                                    |                                           |       |
|---------------------------------------------------------------------------|----------------------------------------------------------------------------------------------------|-------------------------------------------|-------|
| עגאי א-סאינב • 🖾 🕞                                                        | ▼ プログラムと機能                                                                                                    | ★ 🕢 検索                                    | 2     |
| ファイル(F) 編集(E) 表示(V) ツ・                                                    | -ル(T) ヘルプ(H)                                                                                                    |                                           |       |
| <b>タスク</b><br>インストールされた更新プログラムを<br>表示<br>Windows <u>Marketplace</u> で新しいプ | <b>プログラムのアンインストールまたは変更</b><br>プログラムをアンインストールするには、一覧からプログラ                                                                                                    | ムを選択して [アンインストール]、 [変更]、または (修復) をグッ<br>- | クします。 |
| UD JA2 & ART +<br>Wrodows の機能の有効化または<br>無効化                               | ● 整理 ● 田 表示 ● アイシストールと変<br>名前 -<br>SarveEngines Plot/G000e Graphics Driver (remon<br>御SarveConductor/Sarver Manager<br>・<br>・<br>の JP1/NETM/Remote Control Agent<br>■ inte(R) Network Connections Drivers |                                           | 0     |
|                                                                           |                                                                                                    |                                           |       |

■ "Matrox Graphics Software (remove only) "が表示される場合

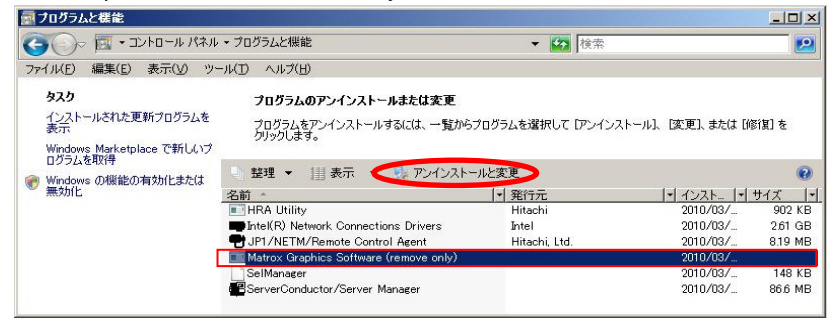

5 次の画面で [はい] ボタンをクリックします。

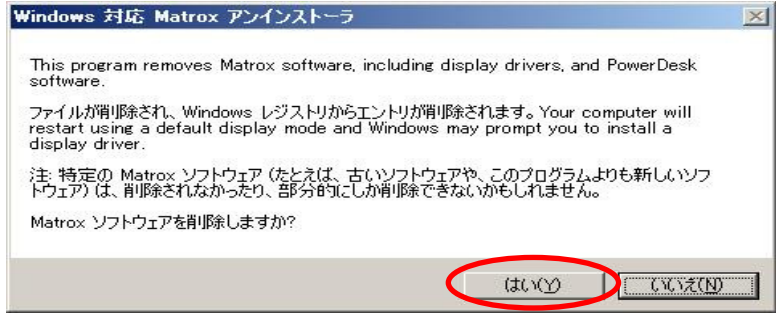

"Windows 対応 Matrox アンインストーラ"が表示ドライバを削除します。

| Windows 対応 Matrox アンインストーラ                   |  |
|----------------------------------------------|--|
| Windows レジストリから Matrox エントリを削除しています。<br>確認中: |  |
| HKEYLOCAL MACHINE¥S ystem¥                   |  |
|                                              |  |
|                                              |  |

6 次の画面で [はい] ボタンをクリックします。システム装置が再起動し、OS 標準の表示ドライバ (標準 VGA グラフィックアダプタ)がインストールされます。

| WINDOWS X185 Matrix / J/JXI. J  |                  | <u></u> |
|---------------------------------|------------------|---------|
| Matrox ソフトウェアが削除されました。変更を適あります。 | 明するには、コンピュータを再起動 | する必要が   |
| 今すぐにコンピュータを再起動しますか?             |                  |         |
|                                 | (tury)           | いいえ(N)  |

#### □ 解像度の再設定

システム装置を再起動後は、解像度が「800×600 ピクセル」になります。次の手順で解像度を 再設定してください。

- 1 Administrator 権限でログオンします。
- 2 「スタート」メニューから「コントロールパネル」ー「個人設定」ー「画面の設定」を選択し、 お好みの解像度に変更します。